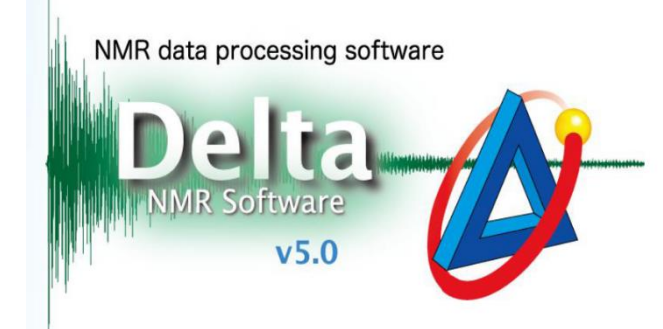

# 纯化学位移实验测定

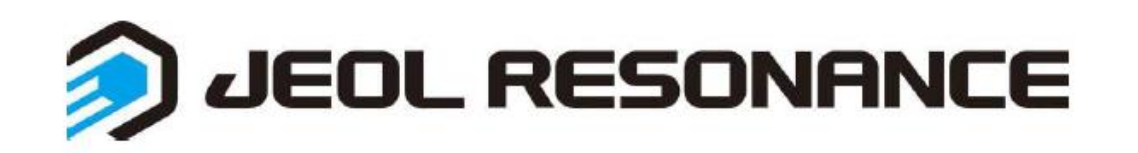

1. 一维实验测定(以<sup>1</sup>H为例)

做pureshift实验,先测普通氢谱,勾选force tune,得到氢谱。

▶ 脉冲选择: (delta5.3.1以上版本可直接调出)

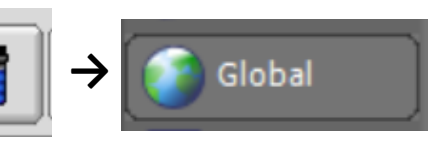

→pureshift→pureshift\_1d\_psyche

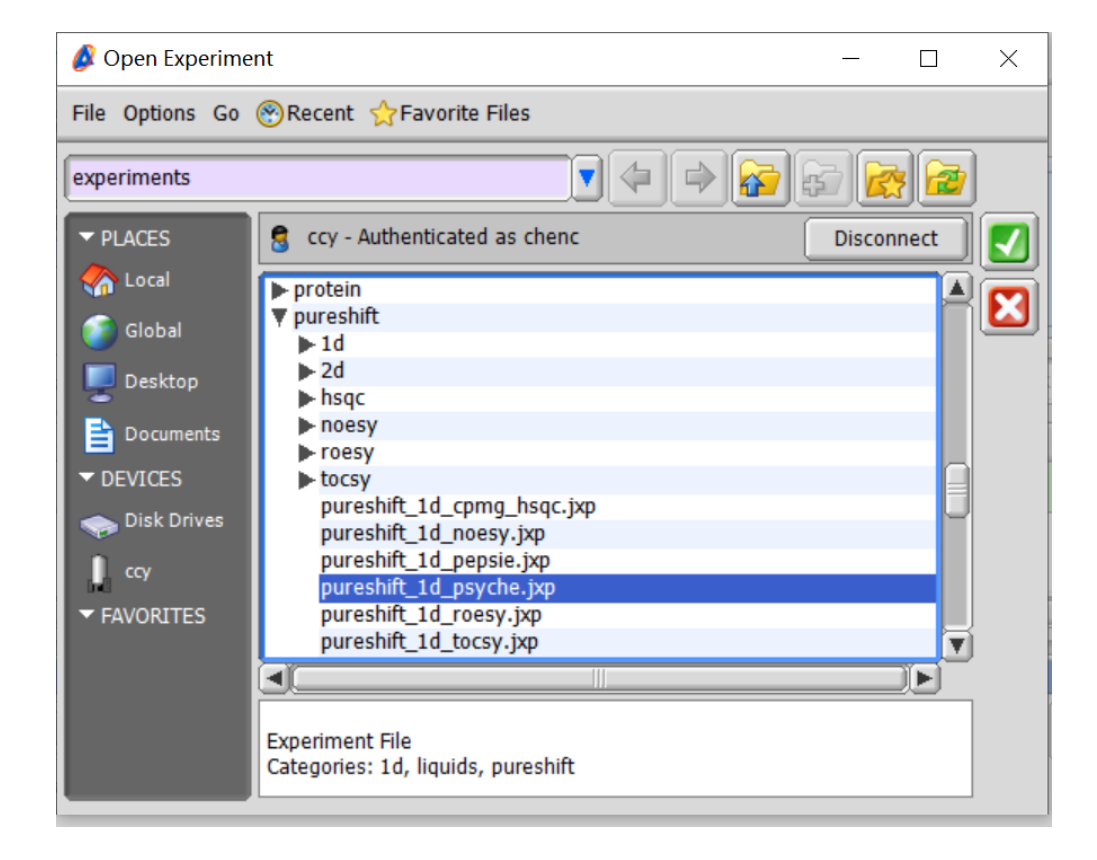

#### ➤ 实验参数设定: Acquisition

中心频率与谱宽根据普通氢谱信号的化学位移分布范围确定

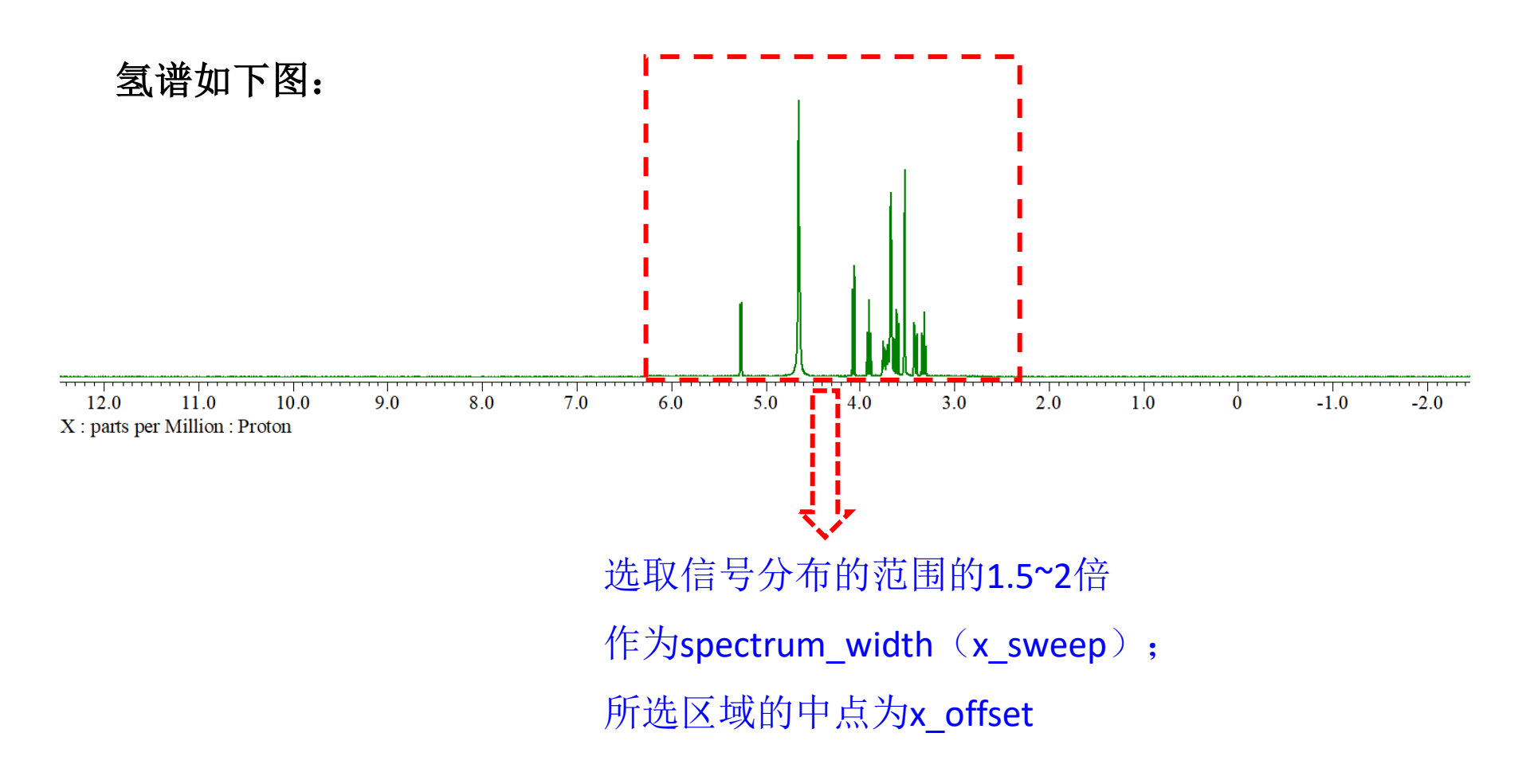

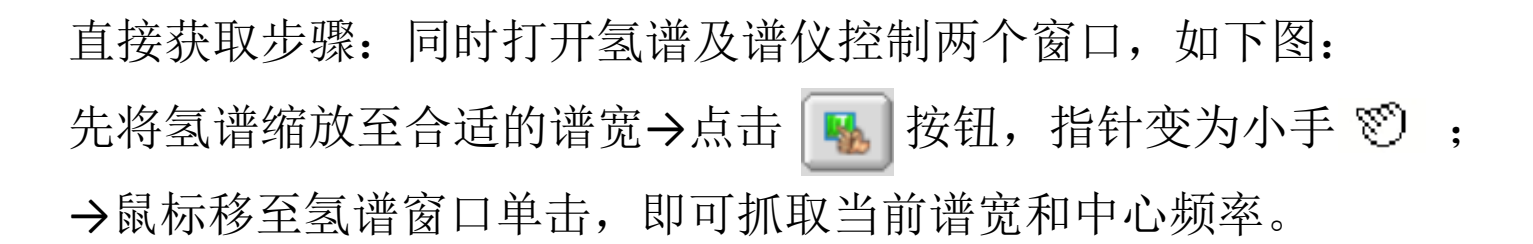

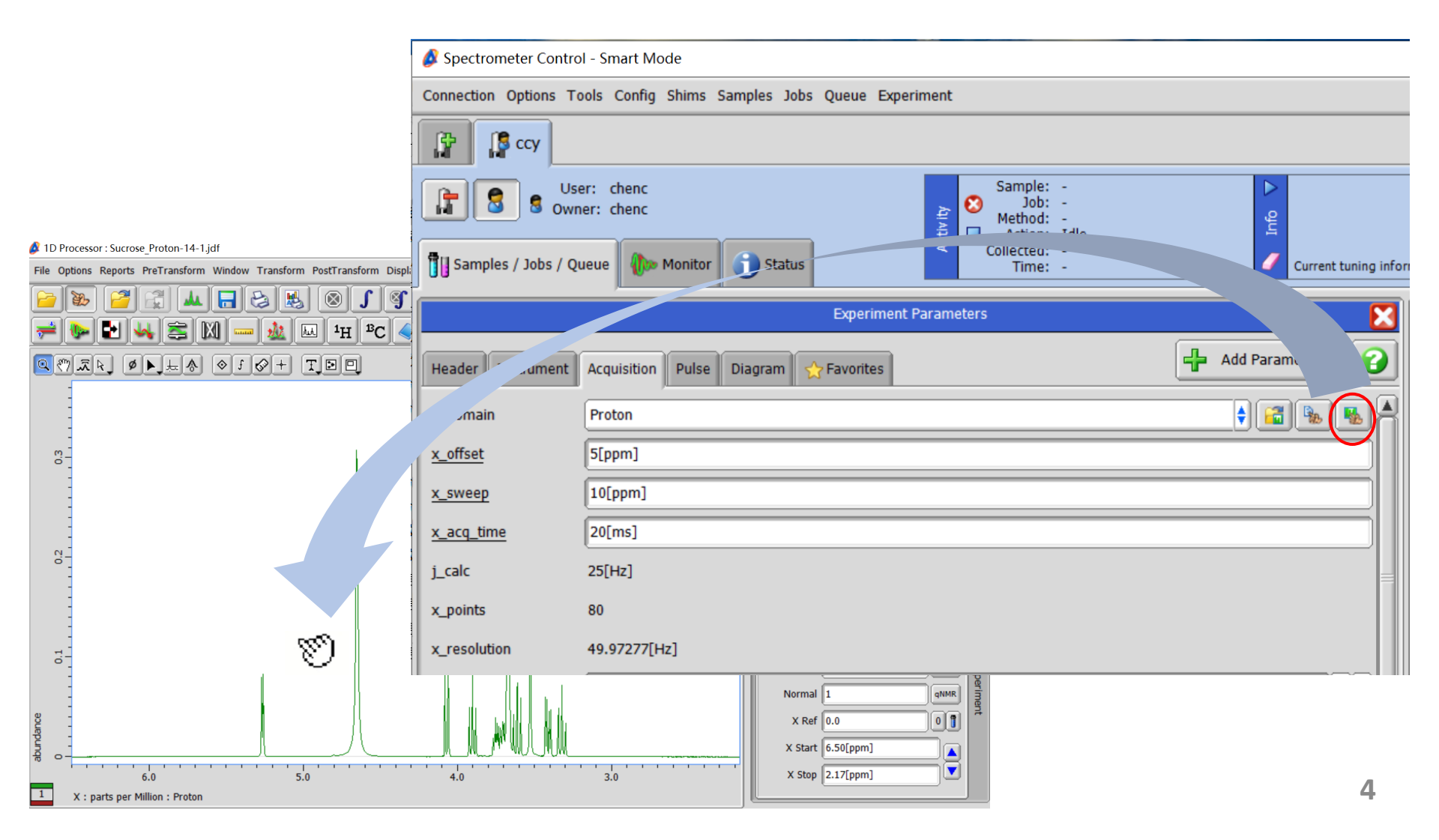

# Delta v5.3的界面

### ➤ 实验参数设定: Acquisition

x\_offset 与spectrum\_width根据普通氢谱信号的化学位移分布范围确定 x\_acq\_time: 20[ms], x\_acq\_time越小,灵敏度越好,分辨率越差

y\_points: 32, y\_points越大, 谱图分辨率越好, 但测样时间越长

| Header Instrument | Acquisition Pulse Diagram 🏠 Favorites |  |  |  |
|-------------------|---------------------------------------|--|--|--|
| x_offset          | 4[ppm]                                |  |  |  |
| x_sweep           | 8[ppm]                                |  |  |  |
| x_acq_time        | 20[ms] 推荐使用默认值20ms                    |  |  |  |
| j_calc            | 25[Hz]                                |  |  |  |
| x_points          | 64                                    |  |  |  |
| x_resolution      | 49.97277[Hz]                          |  |  |  |
| scans             | 4                                     |  |  |  |
| x_prescans        | 4                                     |  |  |  |
| mod_return        | 4                                     |  |  |  |
| y_points          | 32 推荐设为32                             |  |  |  |

# ▶ 实验参数设定: Pulse

band\_width\_psyche、chirp\_pulse\_psyche及chirp\_atn\_psyche

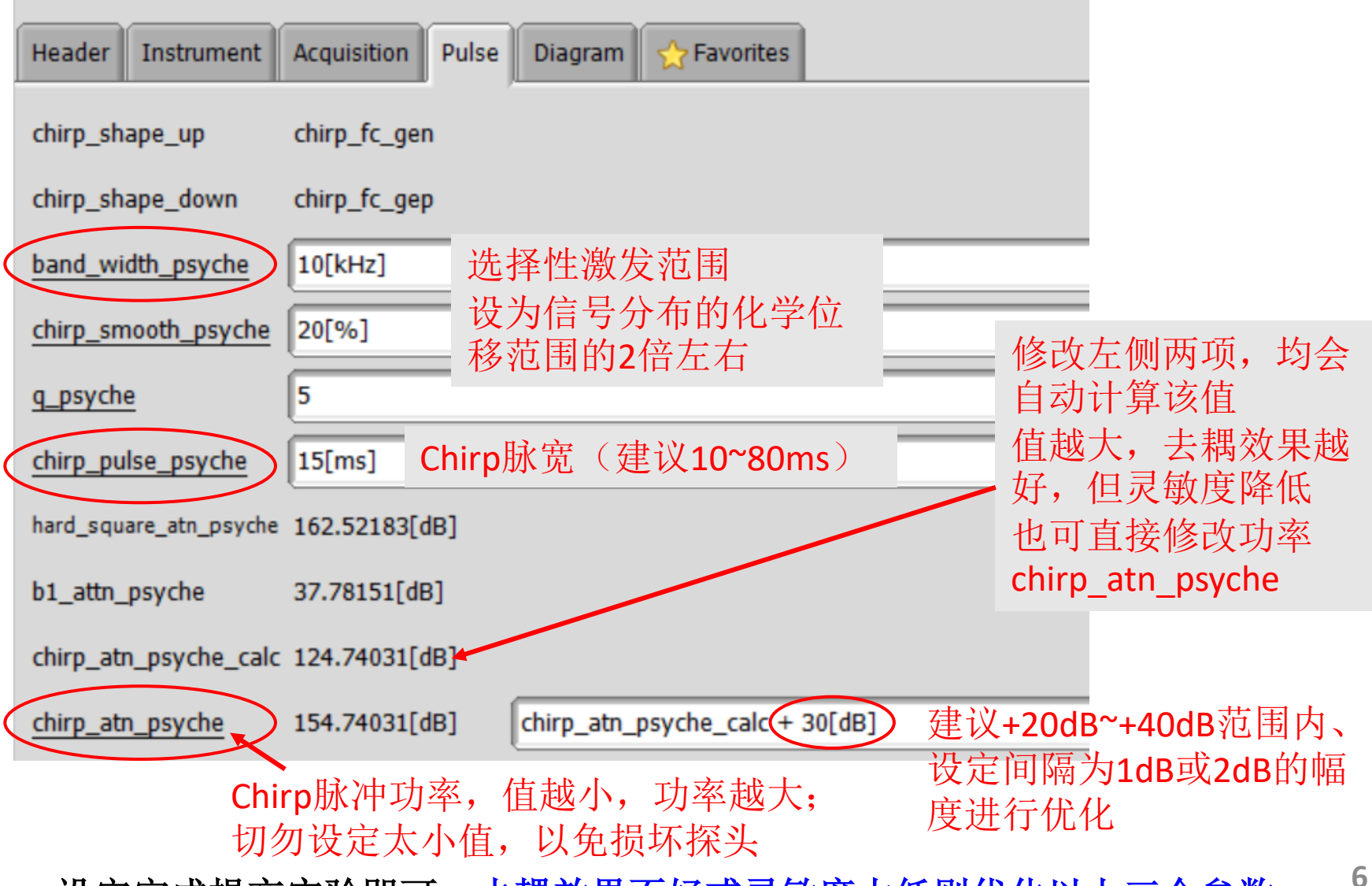

设定完成提交实验即可。去耦效果不好或灵敏度太低则优化以上三个参数

▶ 实验示例

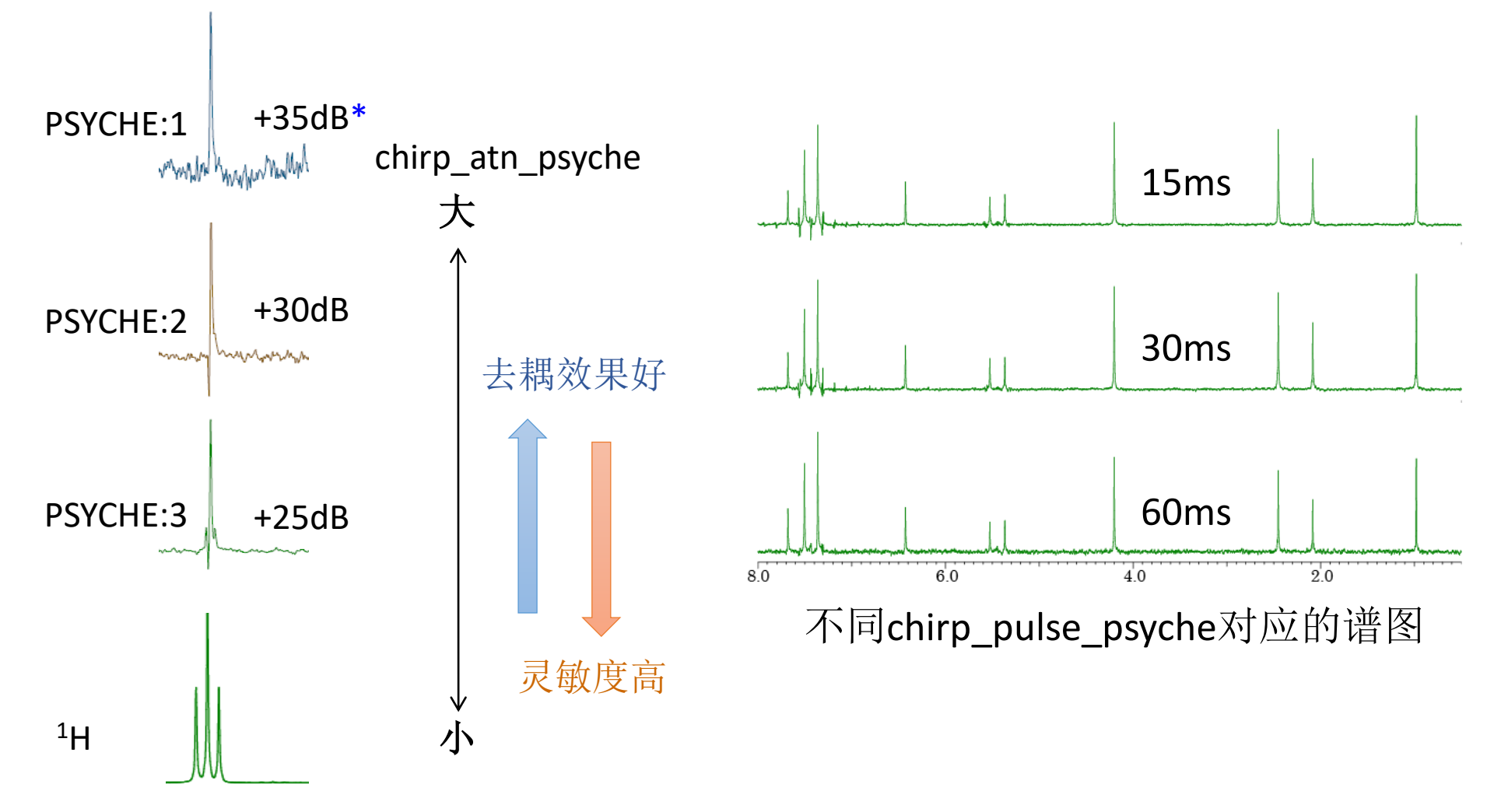

<sup>\*</sup>指chirp\_atn\_psyche\_calc+

# Delta v6.0以上的界面

## ▶ 实验参数设定: Acquisition

x\_offset 与spectrum\_width根据普通氢谱信号的化学位移分布范围确定 x\_acq\_time: 20[ms], x\_acq\_time越小,灵敏度越好,分辨率越差 y\_points: 32, y\_points越大,谱图分辨率越好,但测样时间越长

| Header Instrument Acquisition Pulse Diagram 🕎 Favorites |                    |  |  |  |
|---------------------------------------------------------|--------------------|--|--|--|
| x_offset                                                | 5[ppm]             |  |  |  |
| spectrum_width                                          | 20[ppm]            |  |  |  |
| x_acq_time                                              | 20[ms] 推荐使用默认值20ms |  |  |  |
| j_calc                                                  | 25.0[Hz]           |  |  |  |
| x_points                                                | 640                |  |  |  |
| x_resolution                                            | 49.97277[Hz]       |  |  |  |
| scans                                                   | 4                  |  |  |  |
| x_prescans                                              | 4                  |  |  |  |
| mod_return                                              | 4                  |  |  |  |
| y_points                                                | 32 推荐使用默认值32       |  |  |  |

## ▶ 实验参数设定: Pulse

obs\_psy1\_m\_fsweep、obs\_psy1\_m\_pulse及obs\_psy1\_beta\_deg

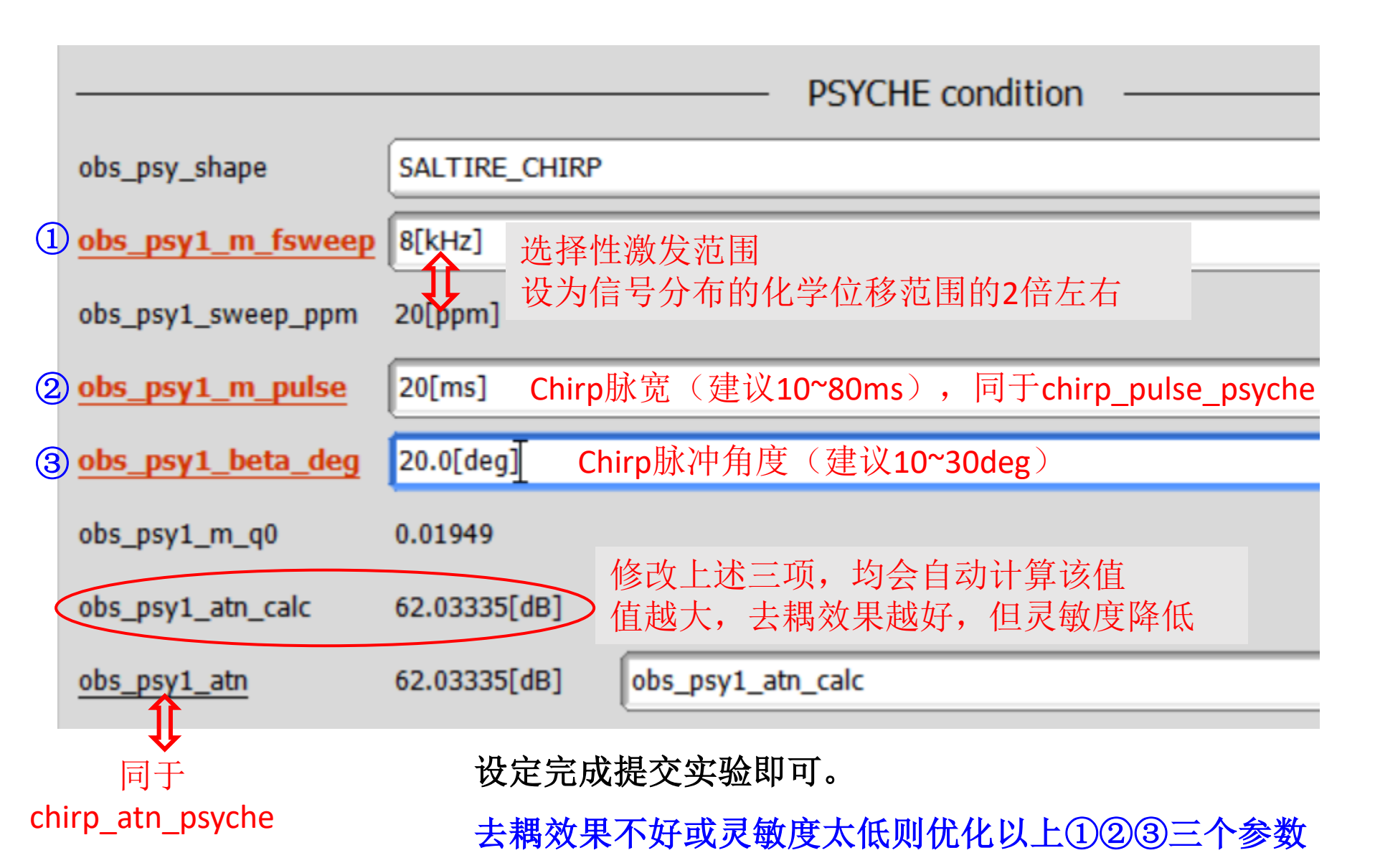

▶ 数据处理:

实验结束,打开数据如以下界面,直接点开数据书写板 🛓 即可查看。

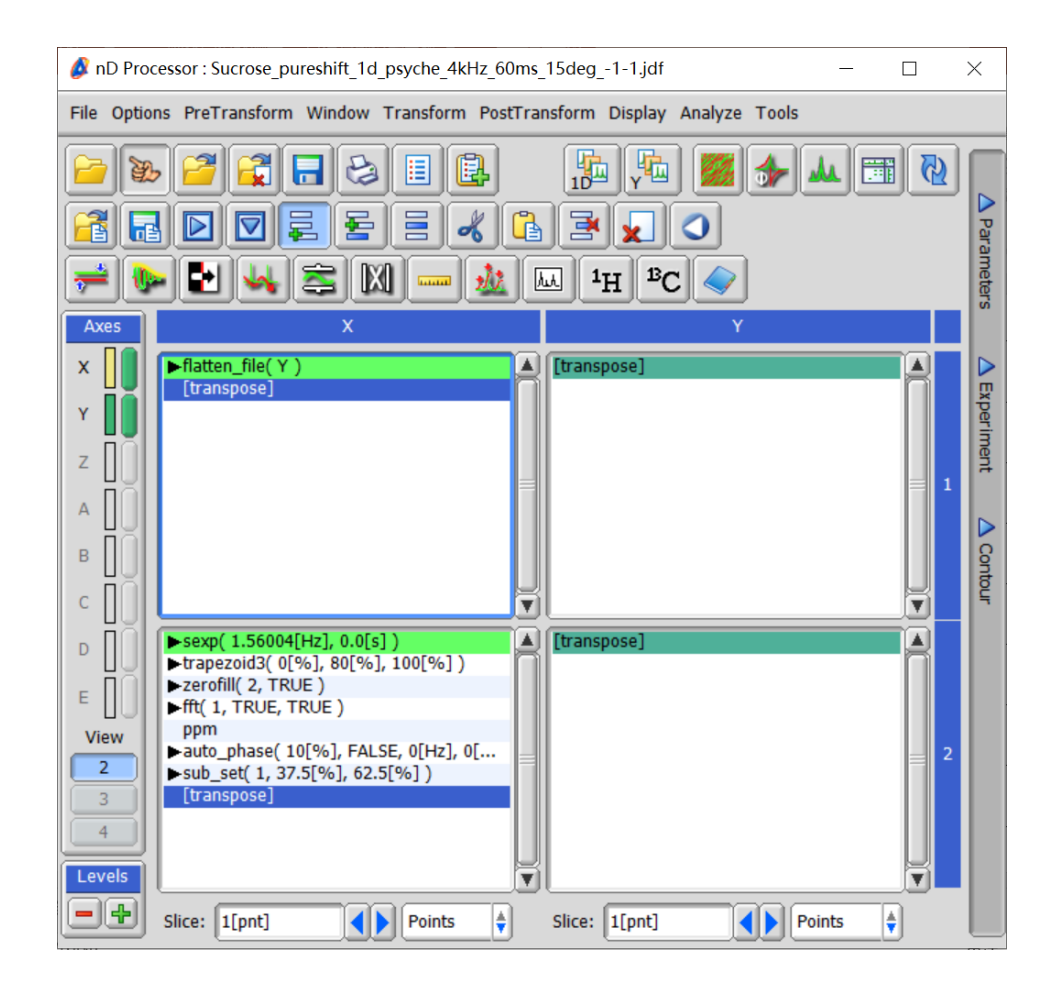

▶ 数据处理:

调相位、标峰、积分等处理可直接在此界面进行。

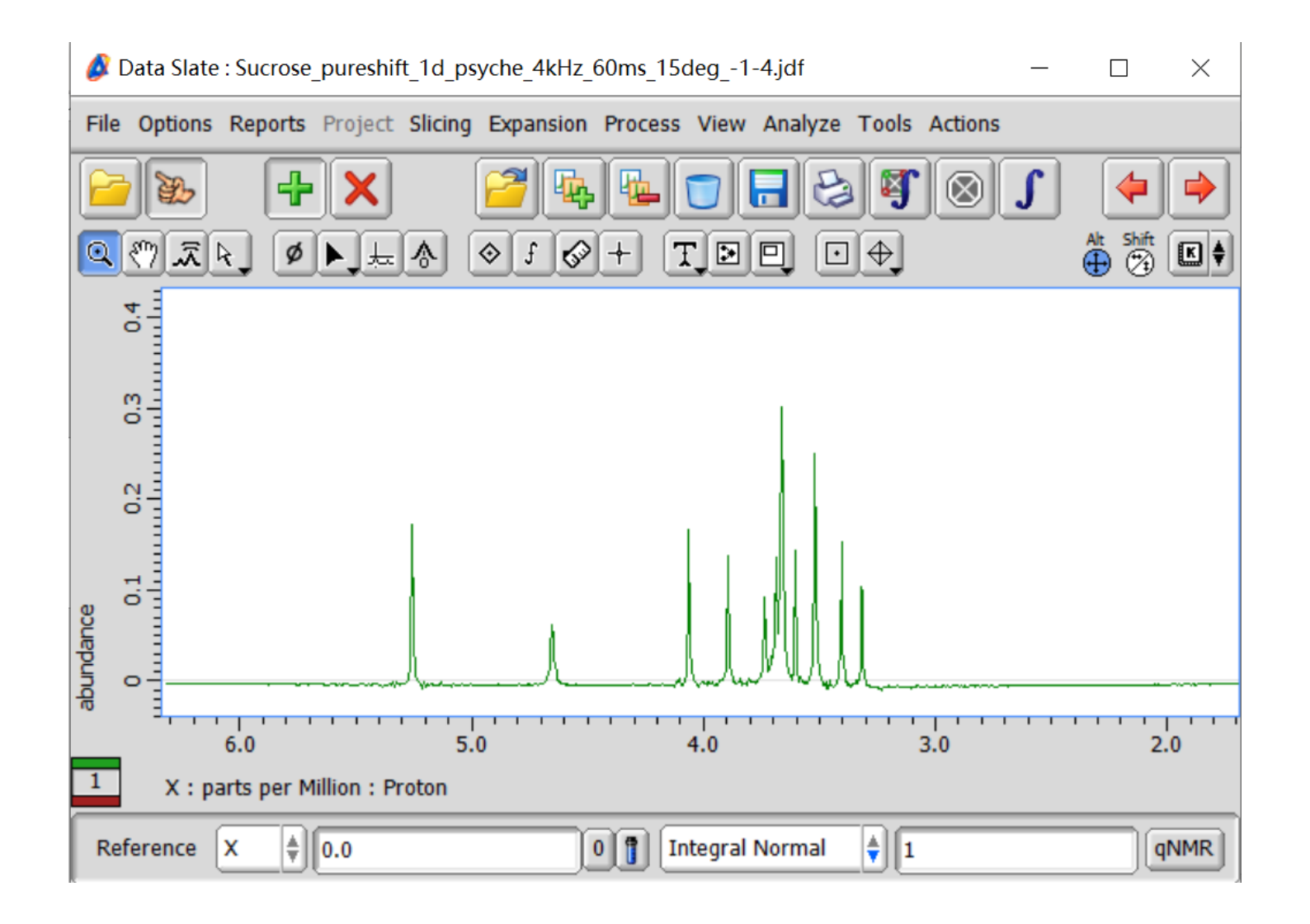

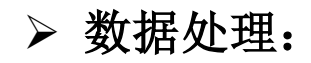

如需更改傅里叶变换前的处理列表,请按以下步骤操作:

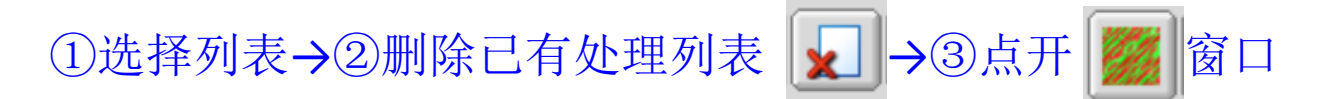

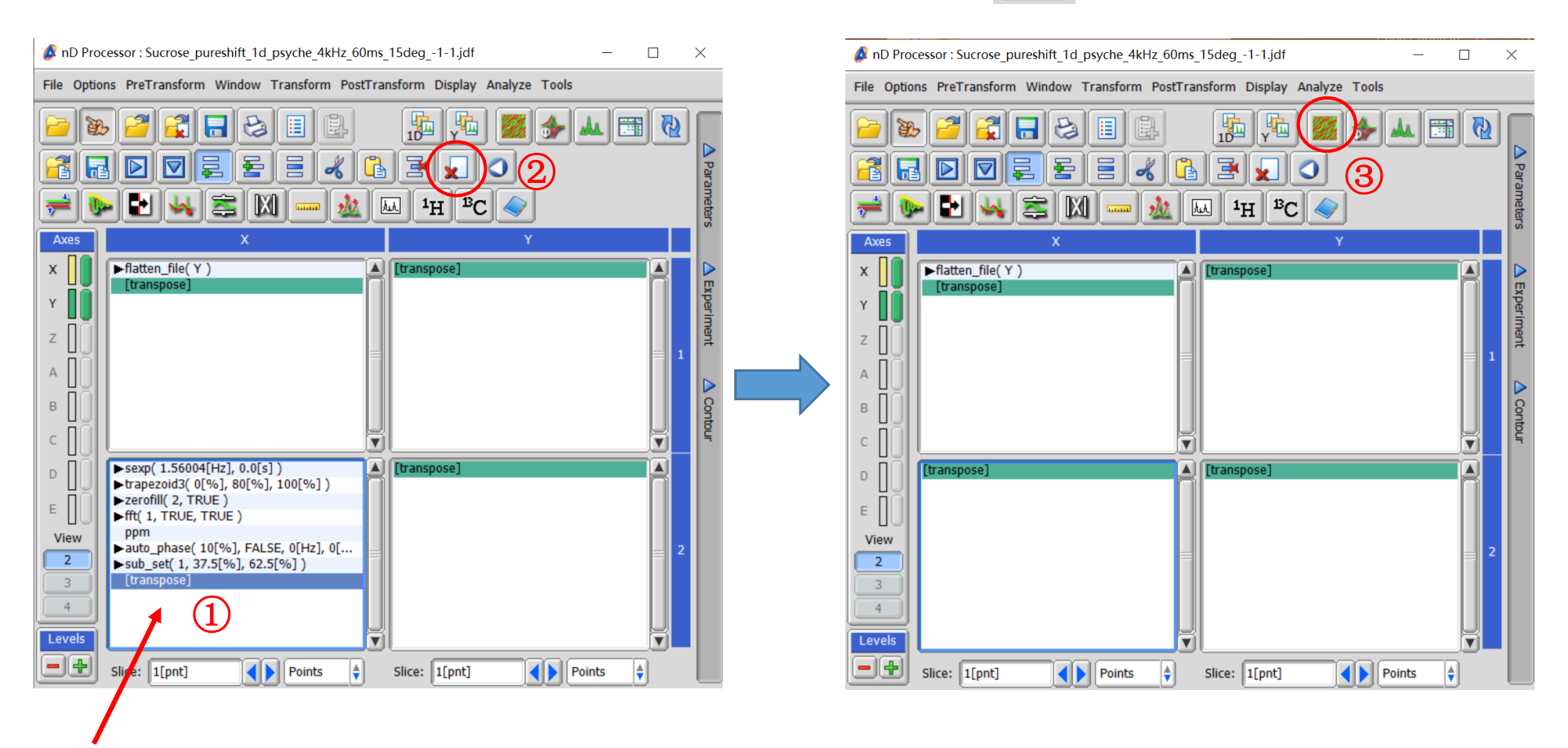

鼠标选中此窗口

# 在此界面可进行与普通一维谱图相同的处理

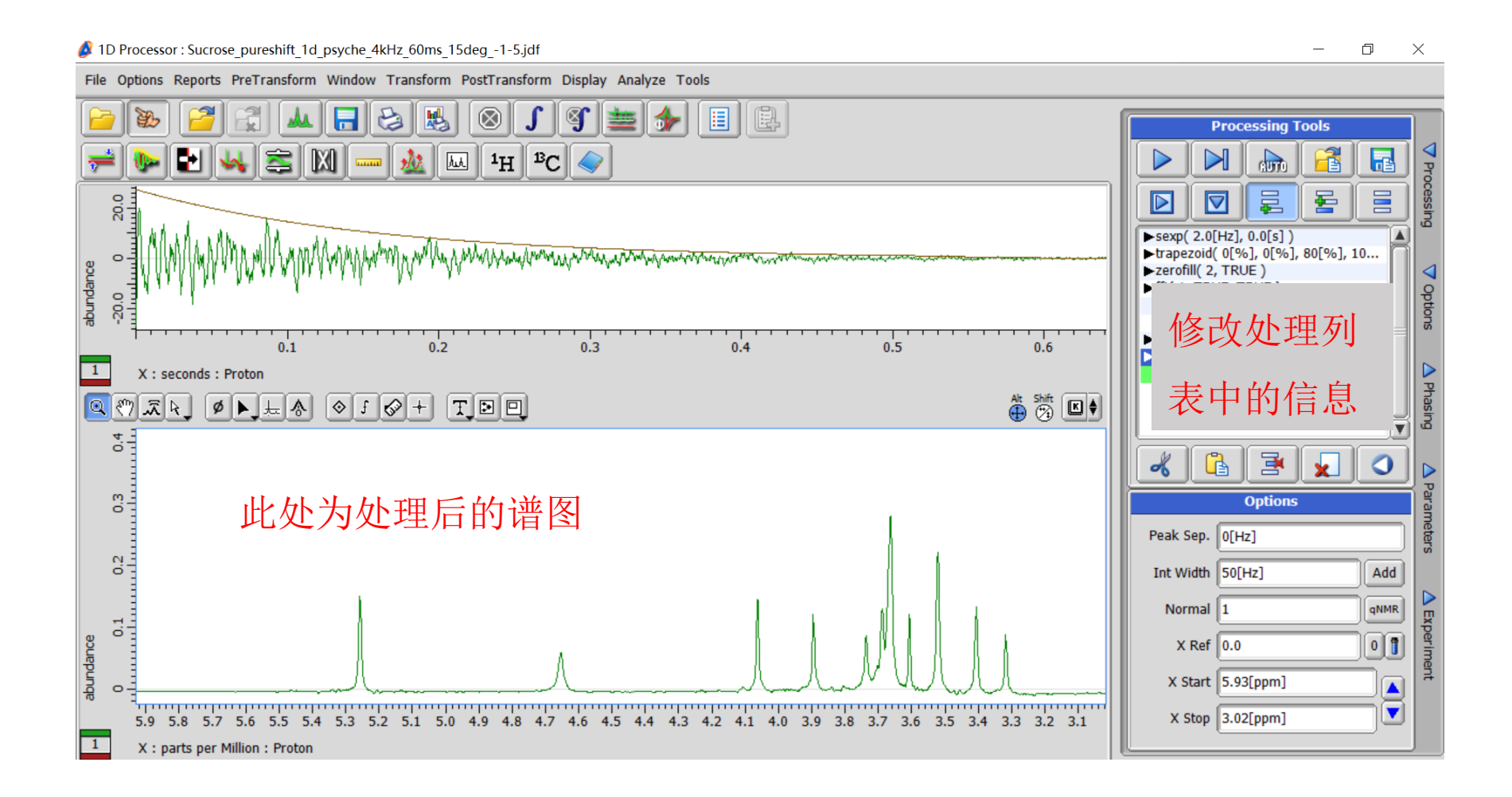

13

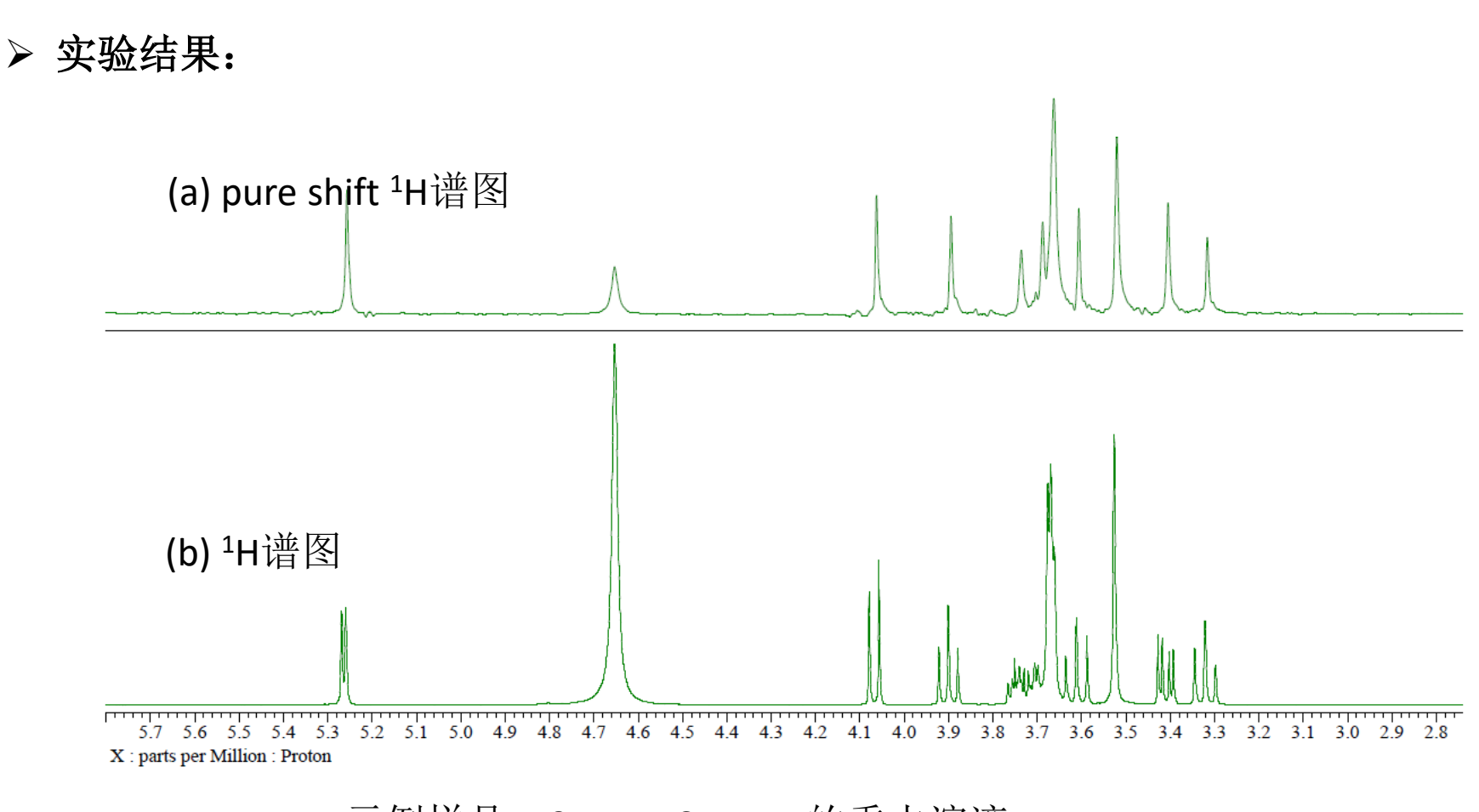

示例样品: 0.5mM Sucrose的重水溶液 测试参数参考: x\_acq\_time: 20[ms]; y\_points: 32; obs\_psy1\_m\_fsweep: 4[kHz]; obs\_psy1\_m\_pulse: 60[ms]; obs\_psy1\_beta\_deg: 15[deg]。

# 2. 二维实验测定(此处介绍常用的TOCSY及HSQC实验)

▶ TOCSY实验脉冲选择:

pureshift\_2d\_f1\_psyche\_tocsy.jxp

### pureshift\_2d\_f1\_tocsy.jxp

#### Delta v5.3

| 💋 Open Experiment — 🗆                     |                                                           |        |       |  |
|-------------------------------------------|-----------------------------------------------------------|--------|-------|--|
| File Options Go 🛞 F                       | Recent ☆ Favorite Files                                   |        |       |  |
| experiments                               |                                                           | d R    | 9 🔂   |  |
| V PLACES                                  | ccy - Authenticated as chenc                              | Discon | inect |  |
| 🧑 Local 👘                                 | pureshift_1dacq_edit_cpmq_hsqc.jxp                        |        |       |  |
| Clabal                                    | pureshift_1dacq_hobs.jxp                                  |        |       |  |
| Global                                    | pureshift_1dacq_zs.jxp                                    |        |       |  |
| Desktop                                   | pureshift_2d_bppste_dosy_psyche.jxp                       |        |       |  |
| Sociation                                 | pureshift_2d_cpmg_hsqmbc_pn.jxp                           |        |       |  |
| Documents                                 | pureshift_2d_edit_cpmg_hsqc_pn.jxp                        |        |       |  |
|                                           | pureshift_2d_f1_psyche_noesy.jxp                          |        |       |  |
| DEVICES                                   | pureshift_2d_f1_psyche_roesy.jxp                          |        |       |  |
| 📥 Disk Drives                             | pureshift_2d_f1_psyche_tocsy.jxp                          |        |       |  |
| A. C. C. C. C. C. C. C. C. C. C. C. C. C. | pureshift_2d_tse_psyche_jreso.jxp                         |        |       |  |
| , ccy                                     | pureshift_2dacq_edit_cpmg_hsqc_pn.jxp                     |        |       |  |
|                                           |                                                           |        |       |  |
| TAVORITES                                 |                                                           |        |       |  |
| Exp<br>Cat                                | periment File<br>regories: 2d, liquids, pure_shift, tocsy |        |       |  |
| Fil                                       | e Filter: (jxp ex2)\$                                     |        |       |  |
| Fil                                       | e Filter: [^.*\.(jxp ex2)\$                               |        |       |  |

#### Delta v6.0

| File Options Go Recent ☆Favorite Files  experiments  PLACES  Cy - Authenticated as chenc  PLACES  Cy Desktop  Documents  Disk Drives  Disk Drives  Poreshift_1d_cperg_hsqc.jxp  pureshift_1d_noesy.jxp  pureshift_1d_noesy.jxp  pureshift_1d_roesy.jxp  pureshift_1d_cosy.jxp  pureshift_1d_zss.jxp  pureshift_1d_acs.jxp  pureshift_1d_acs.jxp  pureshift_1d_acs.jxp  pureshift_1d_acs.jxp  pureshift_1d_acs.jxp  pureshift_1d_acs.jxp  pureshift_1d_acs.jxp  pureshift_1d_acs.jxp  pureshift_1d_acs.jxp  pureshift_2d_cpmg_hsqc.jxp  pureshift_1d_cosy.jxp  pureshift_1d_cosy.jxp  pureshift_1d_cosy.jxp  pureshift_2d_cpmg_hsqc.jxp  pureshift_2d_cpmg_hsqc.jxp  pureshift_2d_cpmg_hsqc.jxp  pureshift_2d_cpmg_hsqc.jxp  pureshift_2d_ft_noesy.jxp  pureshift_2d_ft_noesy. | 🙆 Open Experime               | ent                                       | -      |       | × |
|----------------------------------------------------------------------------------------------------|-------------------------------|-------------------------------------------|--------|-------|---|
| experiments <ul> <li>PLACES</li> <li>ccv - Authenticated as chenc</li> <li>Disconnect</li> <li>connect</li> <li>pureshift</li> <li>2d</li> <li>hsqc</li> <li>noesy</li> <li>roesy</li> <li>tocsy</li> <li>pureshift_1d_cpmg_hsqc.jxp</li> <li>pureshift_1d_opesy.jxp</li> <li>pureshift_1d_cpesy.jxp</li> <li>pureshift_1d_css.jxp</li> <li>pureshift_1d_css.jxp</li> <li>pureshift_1d_css.jxp</li> <li>pureshift_1d_css.jxp</li> <li>pureshift_1d_ccymg_hsqc.jxp</li> <li>pureshift_1d_css.jxp</li> <li>pureshift_1d_css.jxp</li> <li>pureshift_1d_ccymg_hsqc.jxp</li> <li>pureshift_1d_css.jxp</li> <li>pureshift_1d_css.jxp</li> <li>pureshift_1d_css.jxp</li> <li>pureshift_1d_css.jxp</li> <li>pureshift_1d_css.jxp</li> <li>pureshift_1d_css.jxp</li> <li>pureshift_1d_cdc_qmg_hsqc.jxp</li> <li>pureshift_1d_cdc_grows.jxp</li> <li>pureshift_1d_ctocsy.jxp</li> <li>pureshift_1d_cdc_grows.jxp</li> <li>pureshift_1d_cdc_grows.jxp</li> <li>pureshift_1d_cdc_grows.jxp</li> <li>pureshift_1d_cdc_grows.jxp</li> <li>pureshift_1d_cdc_grows.jxp</li> <li>pureshift_1d_cdc_grows.jxp</li> <li>pureshift_2d_cfm_bragc.jxp</li> <li>pureshift_2d_cfm_bragc.jxp</li> <li>pureshift_2d_ff_l_noesy.jxp</li> <li>pureshift_2d_ff_l_noesy.jxp</li> <li>pureshift_2d_ff_l_noesy.jxp</li> <li>pureshift_2d_ff_l_noesy.jxp</li> <li>pureshift_2d_ff_l_noesy.jxp</li> <li>pureshift_2d_ff_l_noesy.jxp</li> <li>pureshift_2d_ff_l_noesy.jxp</li> <li>pureshift_2d_ff_l_noesy.jxp</li> <li>pureshift_2d_ff_l_noesy.jxp</li> <li>pureshift_2d_ff_l_noesy.jxp</li> <li>pureshift_2d_ff_l_noesy.jxp</li> <li>pureshift_2d_ff_l_noesy.jxp</li></ul>                                                                                                    | File Options Go               | 🛞Recent 👷 Favorite Files                  |        |       |   |
| <ul> <li>▼PLACES</li> <li>Ccy - Authenticated as chenc</li> <li>Disconnect</li> <li>I coal</li> <li>Global</li> <li>Desktop</li> <li>Desktop</li> <li>Documents</li> <li>DEVICES</li> <li>Disk Drives</li> <li>Pureshift_1d_cpmg_hsqc.jxp</li> <li>pureshift_1d_pepsie.jxp</li> <li>pureshift_1d_roesy.jxp</li> <li>pureshift_1d_roesy.jxp</li> <li>pureshift_1d_roesy.jxp</li> <li>pureshift_1d_se_psyche.jxp</li> <li>pureshift_1d_se_psyche.jxp</li> <li>pureshift_1d_coesy.jxp</li> <li>pureshift_1d_coesy.jxp</li> <li>pureshift_1d_cesy.jxp</li> <li>pureshift_1d_cesy.jxp</li> <li>pureshift_1d_cesy.jxp</li> <li>pureshift_1d_cesy.jxp</li> <li>pureshift_1d_cesy.jxp</li> <li>pureshift_1d_cesy.jxp</li> <li>pureshift_1d_cesy.jxp</li> <li>pureshift_1d_cesy.jxp</li> <li>pureshift_1d_cesy.jxp</li> <li>pureshift_1d_cesy.jxp</li> <li>pureshift_1d_cesy.jxp</li> <li>pureshift_2d_ft_noesy.jxp</li> <li>pureshift_2d_ft_noesy.jxp</li> <li>pureshift_2d_ft_noesy.jxp</li> <li>pureshift_2d_ft_noesy.jxp</li> <li>pureshift_2d_ft_noesy.jxp</li> <li>pureshift_2d_ft_noesy.jxp</li> <li>pureshift_2d_ft_noesy.jxp</li> <li>pureshift_2d_ft_noesy.jxp</li> </ul>                                                                                                    | experiments                   |                                           | F7 🔀   | y 🔂   |   |
| <ul> <li>Local</li> <li>pureshift</li> <li>1d</li> <li>2d</li> <li>Desktop</li> <li>Documents</li> <li>Toesy</li> <li>tocsy</li> <li>pureshift_1d_cpmg_hsqc.jxp</li> <li>pureshift_1d_psyche.jxp</li> <li>pureshift_1d_toesy.jxp</li> <li>pureshift_1d_tse_psyche.jxp</li> <li>pureshift_1d_zsi,jxp</li> <li>pureshift_1d_zsi,jxp</li> <li>pureshift_1d_ccmg_hsqc.jxp</li> <li>pureshift_1d_ccmg_hsqc.jxp</li> <li>pureshift_1d_tse_psyche.jxp</li> <li>pureshift_1d_zsi,jxp</li> <li>pureshift_1d_ccmg_hsqc.jxp</li> <li>pureshift_1d_ccmg_hsqc.jxp</li> <li>pureshift_1d_zsi,jxp</li> <li>pureshift_1d_ccmg_hsqc.jxp</li> <li>pureshift_1d_ccmg_hsqc.jxp</li> <li>pureshift_1d_ccmg_hsqc.jxp</li> <li>pureshift_1d_ccmg_hsqc.jxp</li> <li>pureshift_1d_ccmg_hsqc.jxp</li> <li>pureshift_2d_chpp_ste_led_diffusion.jxp</li> <li>pureshift_2d_fl_noesy.jxp</li> <li>pureshift_2d_fl_noesy.jxp</li> <li>pureshift_2d_fl_noesy.jxp</li> <li>pureshift_2d_fl_noesy.jxp</li> <li>pureshift_2d_fl_noesy.jxp</li> <li>pureshift_2d_fl_noesy.jxp</li> <li>pureshift_2d_fl_noesy.jxp</li> <li>pureshift_2d_fl_noesy.jxp</li> </ul>                                                                                                    | ▼ PLACES                      | S ccy - Authenticated as chenc            | Discor | inect |   |
| Global       2d         Desktop       hsqc         Documents       tocsy         Documents       tocsy         DEVICES       pureshift_1d_cpmg_hsqc.jxp         pureshift_1d_pepsie.jxp       pureshift_1d_pepsie.jxp         pureshift_1d_psyche.jxp       pureshift_1d_ccsy.jxp         pureshift_1d_tse_psyche.jxp       pureshift_1d_css.jxp         pureshift_1d_zss.jxp       pureshift_1d_zss.jxp         pureshift_1d_ccpmg_hsqc.jxp       pureshift_1dacq_cpmg_hsqc.jxp         pureshift_1d_css.jxp       pureshift_1dacq_cpmg_hsqc.jxp         pureshift_2d_pp_ste_led_diffusion.jxp       pureshift_2d_cpmg_hsqc.jxp         pureshift_2d_fl_roesy.jxp       pureshift_2d_fl_roesy.jxp         pureshift_2d_fl_roesy.jxp       pureshift_2d_fl_roesy.jxp         pureshift_2d_fl_roesy.jxp       pureshift_2d_fl_roesy.jxp         pureshift_2d_fl_roesy.jxp       pureshift_2d_fl_roesy.jxp         pureshift_2d_fl_roesy.jxp       pureshift_2d_fl_tocsy.jxp         pureshift_2d_fl_tocsy.jxp       pureshift_2d_fl_tocsy.jxp         pureshift_2d_fl_tocsy.jxp       pureshift_2d_fl_tocsy.jxp         pureshift_2d_fl_tocsy.jxp       pureshift_2d_fl_tocsy.jxp         pureshift_2d_fl_tocsy.jxp       pureshift_dl_tocsy.jxp         pureshift_2d_fl_tocsy.jxp       pureshift_dl_tocsy.jxp                                                                                                    | Cocal                         | ▼ pureshift<br>▶ 1d                       |        |       |   |
| <ul> <li>Desktop</li> <li>Documents</li> <li>DEVICES</li> <li>Disk Drives</li> <li>FAVORITES</li> <li>FAVORITES</li> <li>Intersting to the set of the set of th</li></ul>                  | Global 🔮                      | ▶ 2d                                      |        |       | _ |
| <ul> <li>Documents</li> <li>Devices</li> <li>Disk Drives</li> <li>Crv</li> <li>FAVORITES</li> <li>FAVORITES</li> <li>Cry</li> <li>FAVORITES</li> <li>Experiment File<br/>Categories: 2d, liquids, pureshift, tocsy</li> </ul>                                                                                                    | 💻 Desktop                     | ► hsqc<br>► noesv                         |        |       |   |
| <ul> <li>Documents</li> <li>tocsy<br/>pureshift_1d_cpmg_hsqc.jxp<br/>pureshift_1d_noesy.jxp<br/>pureshift_1d_pepsie.jxp<br/>pureshift_1d_psyche.jxp<br/>pureshift_1d_tocsy.jxp</li> <li>FAVORITES</li> <li>FAVORITES</li> <li>pureshift_1d_zs.jxp<br/>pureshift_1d_zs.jxp</li> <li>pureshift_1d_zs.jxp</li> <li>pureshift_1d_zs.jxp</li> <li>pureshift_1d_zs.jxp</li> <li>pureshift_1d_zs.jxp</li> <li>pureshift_2d_cpmg_hsqc.jxp</li> <li>pureshift_2d_cpmg_hsqc.jxp</li> <li>pureshift_2d_ft_noesy.jxp</li> <li>pureshift_2d_ft_noesy.jxp</li> <li>pureshift_2d_ft_tocsy.jxp</li> </ul>                                                                                                    | - Documente                   | ▶ roesy                                   |        |       |   |
| <ul> <li>✓ DEVICES         <ul> <li>pureshift_1d_cpmg_hsqc.jxp</li> <li>pureshift_1d_peysie.jxp</li> <li>pureshift_1d_peysie.jxp</li> <li>pureshift_1d_tocsy.jxp</li> <li>pureshift_1d_tocsy.jxp</li> <li>pureshift_1d_tocsy.jxp</li> <li>pureshift_1d_zssi.jxp</li> <li>pureshift_1d_zssi.jxp</li> <li>pureshift_1d_zssi.jxp</li> <li>pureshift_1d_zssi.jxp</li> <li>pureshift_1d_zssi.jxp</li> <li>pureshift_1d_zssi.jxp</li> <li>pureshift_1d_zssi.jxp</li> <li>pureshift_2d_cpmg_hsqc.jxp</li> <li>pureshift_2d_cpmg_hsqc.jxp</li> <li>pureshift_2d_ft_noesy.jxp</li> <li>pureshift_2d_f1_roesy.jxp</li> </ul> </li> <li>Experiment File</li> <li>Categories: 2d, liquids, pureshift, tocsy</li> </ul>                                                                                                    |                               | ▶ tocsy                                   |        |       |   |
| Disk Drives<br>pureshift_1d_pepsie.jxp<br>pureshift_1d_psyche.jxp<br>pureshift_1d_psyche.jxp<br>pureshift_1d_tocsy.jxp<br>pureshift_1d_tocsy.jxp<br>pureshift_1d_zss.jxp<br>pureshift_1d_zss.jxp<br>pureshift_1dacq_cpmg_hsqc.jxp<br>pureshift_1dacq_zs.jxp<br>pureshift_2d_opmg_hsqc.jxp<br>pureshift_2d_ft_roesy.jxp<br>pureshift_2d_f1_roesy.jxp                                                                                                    | ▼ DEVICES                     | pureshift_1d_cpmg_hsqc.jxp                |        |       |   |
| <pre>pureshift_1d_pepsie.jxp<br/>pureshift_1d_psyche.jxp<br/>pureshift_1d_roesy.jxp<br/>pureshift_1d_tocsy.jxp<br/>pureshift_1d_tse_psyche.jxp<br/>pureshift_1d_zss.jxp<br/>pureshift_1d_zss.jxp<br/>pureshift_1dacq_cpmg_hsqc.jxp<br/>pureshift_1dacq_tobs.jxp<br/>pureshift_2d_opp_ste_led_diffusion.jxp<br/>pureshift_2d_cpmg_hsqc.jxp<br/>pureshift_2d_f1_noesy.jxp<br/>pureshift_2d_f1_roesy.jxp</pre>                                                                                                    | - Disk Drives                 | pureshift_1d_noesy.jxp                    |        |       |   |
| <pre>Ccy pureshift_1d_psyche.jxp pureshift_1d_roesy.jxp pureshift_1d_roesy.jxp pureshift_1d_tocsy.jxp pureshift_1d_tocsy.jxp pureshift_1d_zssl,jxp pureshift_1dacq_cpmg_hsqc.jxp pureshift_1dacq_cs.jxp pureshift_2d_obp_ste_led_diffusion.jxp pureshift_2d_cpmg_hsqc.jxp pureshift_2d_f1_roesy.jxp pureshift_2d_f1_roesy.jxp pureshift_2d_f1_roesy.jxp</pre>                                                                                                    | Disk Drives                   | pureshift_1d_pepsie.jxp                   |        |       |   |
| FAVORITES pureshift_1d_roesy.jxp pureshift_1d_tsc_psyche.jxp pureshift_1d_tsc_psyche.jxp pureshift_1d_zsi,jxp pureshift_1dacq_cpmg_hsqc.jxp pureshift_1dacq_zs.jxp pureshift_2d_opp_ste_led_diffusion.jxp pureshift_2d_ccpmg_hsqc.jxp pureshift_2d_f1_noesy.jxp pureshift_2d_f1_roesy.jxp pureshift_2d_f1_roesy.jxp pureshift_2d_f1_roesy.jxp Experiment File Categories: 2d, liquids, pureshift, tocsy                                                                                                    | CCV                           | pureshift_1d_psyche.jxp                   |        |       |   |
| FAVORITES          pureshift_1d_tocsy.jxp         pureshift_1d_tse_psyche.jxp         pureshift_1d_zs.jxp         pureshift_1dacq_comg_hsqc.jxp         pureshift_1dacq_zs.jxp         pureshift_2d_opp_ste_led_diffusion.jxp         pureshift_2d_f1_noesy.jxp         pureshift_2d_f1_tocsy.jxp         pureshift_2d_f1_tocsy.jxp         pureshift_2d_f1_tocsy.jxp         pureshift_2d_f1_tocsy.jxp         pureshift_2d_f1_tocsy.jxp                                                                                                    | M                             | pureshift_1d_roesy.jxp                    |        |       |   |
| pureshift_1d_tse_psyche.jxp<br>pureshift_1d_zs.jxp<br>pureshift_1d_zs.jxp<br>pureshift_1dacq_cpmg_hsqc.jxp<br>pureshift_1dacq_cbos.jxp<br>pureshift_2d_opp_ste_led_diffusion.jxp<br>pureshift_2d_cpmg_hsqmbc.jxp<br>pureshift_2d_f1_noesy.jxp<br>pureshift_2d_f1_roesy.jxp<br>pureshift_2d_f1_tocsy.jxp                                                                                                    | <ul> <li>FAVORITES</li> </ul> | pureshift_1d_tocsy.jxp                    |        |       |   |
| <pre>pureshift_1d_zsi,xp pureshift_1dacq_cpmg_hsqc.jxp pureshift_1dacq_cbobs.jxp pureshift_2d_gpmg_hsqc.jxp pureshift_2d_gpmg_hsqc.jxp pureshift_2d_gmg_hsqmbc.jxp pureshift_2d_f1_noesy.jxp pureshift_2d_f1_roesy.jxp pureshift_2d_f1_tocsy.jxp </pre>                                                                                                    |                               | pureshift_1d_tse_psyche.jxp               |        | _     |   |
| pureshift_1dacq_cpmg_hsqc.jxp<br>pureshift_1dacq_cpmg_hsqc.jxp<br>pureshift_1dacq_tobs.jxp<br>pureshift_2d_bpp_ste_led_diffusion.jxp<br>pureshift_2d_cpmg_hsqc.jxp<br>pureshift_2d_f1_noesy.jxp<br>pureshift_2d_f1_roesy.jxp<br>pureshift_2d_f1_tocsy.jxp                                                                                                    |                               | pureshift_1d_zs.jxp                       |        |       |   |
| pureshift_1dacq_cpmg_hsqc.jxp<br>pureshift_1dacq_bs.jxp<br>pureshift_2d_bpp_ste_led_diffusion.jxp<br>pureshift_2d_cpmg_hsqc.jxp<br>pureshift_2d_crpmg_hsqmbc.jxp<br>pureshift_2d_f1_noesy.jxp<br>pureshift_2d_f1_roesy.jxp<br>pureshift_2d_f1_tocsy.jxp                                                                                                    |                               | pureshift_1d_zssl.jxp                     |        |       |   |
| pureshift_1dacq_nobs.)xp<br>pureshift_1dacq_zs.jxp<br>pureshift_2d_bpp_ste_led_diffusion.jxp<br>pureshift_2d_cpmg_hsqc.jxp<br>pureshift_2d_f1_noesy.jxp<br>pureshift_2d_f1_roesy.jxp<br>pureshift_2d_f1_roesy.jxp<br>pureshift_2d_f1_tocsy.jxp                                                                                                    |                               | pureshift_1dacq_cpmg_hsqc.jxp             |        |       |   |
| pureshift_2d_bpp_ste_led_diffusion.jxp<br>pureshift_2d_cpmg_hsqc.jxp<br>pureshift_2d_cpmg_hsqmbc.jxp<br>pureshift_2d_f1_noesy.jxp<br>pureshift_2d_f1_roesy.jxp<br>pureshift_2d_f1_tocsy.jxp                                                                                                    |                               | pureshift_1dacq_hobs.jxp                  |        | _     |   |
| pureshift_2d_cpmg_hsqc.jxp         pureshift_2d_f1_noesy.jxp         pureshift_2d_f1_roesy.jxp         pureshift_2d_f1_tocsy.jxp         Experiment File         Categories: 2d, liquids, pureshift, tocsy                                                                                                    |                               | pureshift_1dacq_zs.jxp                    |        |       |   |
| pureshift_2d_cpmg_hsqmbc.jxp         pureshift_2d_f1_noesy.jxp         pureshift_2d_f1_roesy.jxp         pureshift_2d_f1_tocsy.jxp         Experiment File         Categories: 2d, liquids, pureshift, tocsy                                                                                                    |                               | pureshift_2d_ppp_ste_ied_aimusion.jxp     |        |       |   |
| Experiment File<br>Categories: 2d, liquids, pureshift, tocsy                                                                                                    |                               | pureshift_2d_cpmg_hsqc.jxp                |        |       |   |
| Experiment File<br>Categories: 2d, liquids, pureshift, tocsy                                                                                                    |                               | pureshift_2d_ft_possy_ivp                 |        |       |   |
| Experiment File<br>Categories: 2d, liquids, pureshift, tocsy                                                                                                    |                               | pureshift 2d f1_roesy.jxp                 |        |       |   |
| Experiment File<br>Categories: 2d, liquids, pureshift, tocsy                                                                                                    |                               | pureshift 2d f1_tocsy_jxp                 |        |       |   |
| Experiment File<br>Categories: 2d, liquids, pureshift, tocsy                                                                                                    |                               | purconne_zu_ri_cocoy.jxp                  |        |       |   |
| Experiment File<br>Categories: 2d, liquids, pureshift, tocsy                                                                                                    |                               |                                           |        |       |   |
| Experiment File<br>Categories: 2d, liquids, pureshift, tocsy                                                                                                    |                               |                                           |        |       |   |
| Categories: 2d, liquids, pureshift, tocsy                                                                                                    |                               | Experiment File                           |        |       |   |
|                                                                                                    |                               | Categories: 2d, liquids, pureshift, tocsy |        |       |   |

➤ 实验参数设定: Acquisition(与普通TOCSY测试相同)

x\_offset 、x\_sweep、 x\_acq\_time根据一维氢谱设定

x\_points: 1024; y\_points: 256; 也可视谱图要求自行设定,其他使用默认值。

| Header Instrument Acquisition Pulse Diagram ☆ Favorites |              |  |  |  |
|---------------------------------------------------------|--------------|--|--|--|
| x_domain                                                | Proton       |  |  |  |
| x_offset                                                | 3.97619[ppm] |  |  |  |
| x_sweep                                                 | 4.08066[ppm] |  |  |  |
| x_points                                                | 1024         |  |  |  |
| scans                                                   | 4            |  |  |  |
| x_prescans                                              | 4            |  |  |  |
| mod_return                                              | 1            |  |  |  |
| y_points                                                | 256          |  |  |  |
| x_acq_time                                              | 0.62769[s]   |  |  |  |
| x_resolution                                            | 1.59314[Hz]  |  |  |  |

# ▶ 实验参数设定: Pulse

设定mix\_time, PSYCHE条件参数与一维pure shift <sup>1</sup>H谱中参数相同,其他参数默认

| Header Instrument Acquisition Pulse Diagram 🏠 Favorites |                    |  |  |  |  |
|---------------------------------------------------------|--------------------|--|--|--|--|
| mix_time                                                | 80[ms]             |  |  |  |  |
| mix_time_loop                                           | 169                |  |  |  |  |
| total_mix_time                                          | 80.06844[ms]       |  |  |  |  |
|                                                         | PSYCHE condition — |  |  |  |  |
| obs_psy_shape                                           | SALTIRE_CHIRP      |  |  |  |  |
| obs_psy1_m_fsweep                                       | 4[kHz]             |  |  |  |  |
| obs_psy1_sweep_ppm                                      | 10[ppm]            |  |  |  |  |
| obs_psy1_m_pulse                                        | 60[ms]             |  |  |  |  |
| obs_psy1_beta_deg                                       | 15[deg]            |  |  |  |  |

设定完成提交实验即可。

TOCSY实验之前应做好一维氢谱的pure shift实验, 完成参数优化,二维实验不再优化参数。 ▶ 数据处理:

# 实验结束,打开数据如以下界面,①点击 🔃,回到数据处理界面; 鼠标选择Y轴处理列表,②添加Covariance,③修改为X。

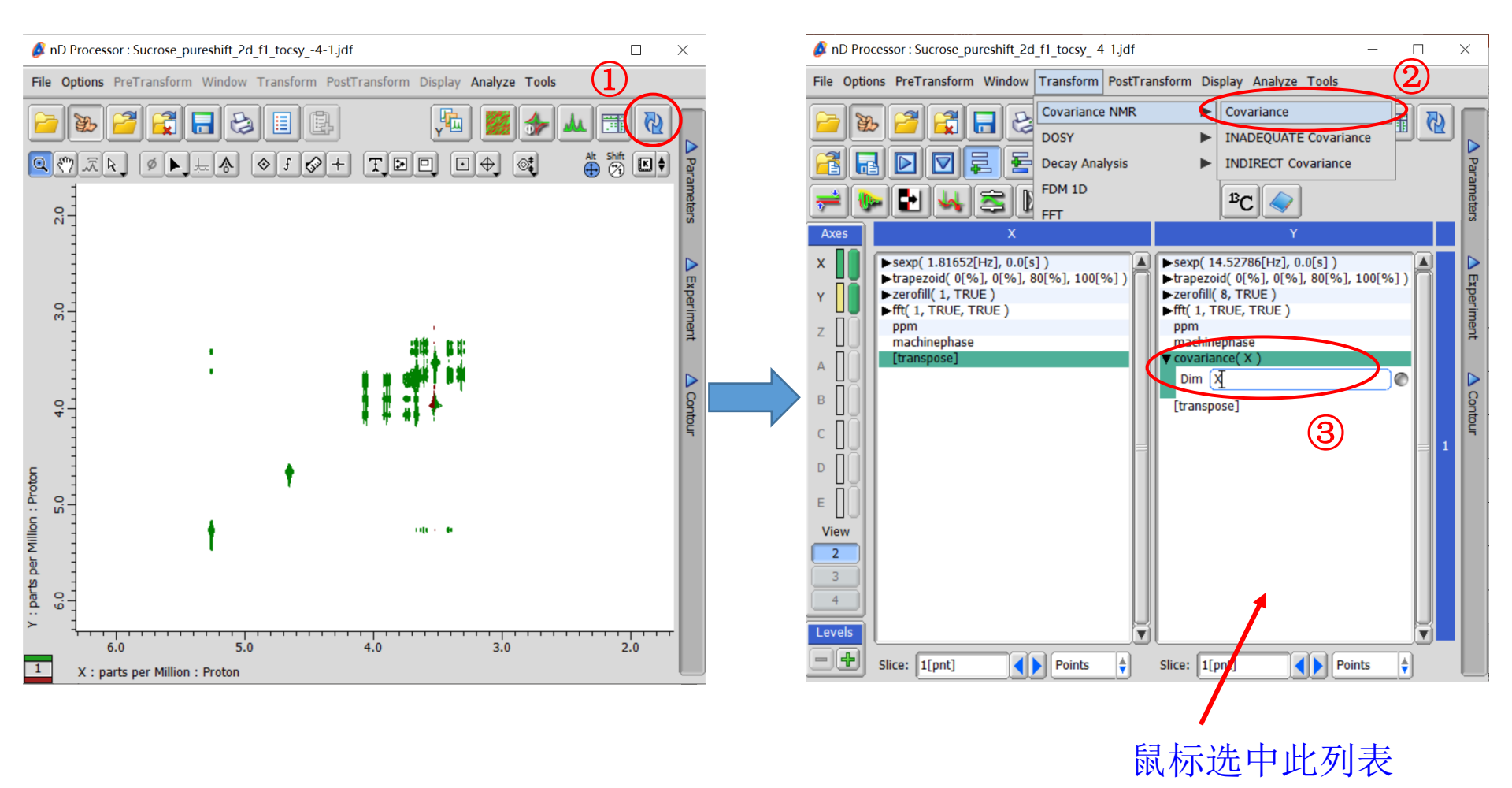

> 数据处理及实验结果:

再点开2D浏览器 🛅 即可查看处理。

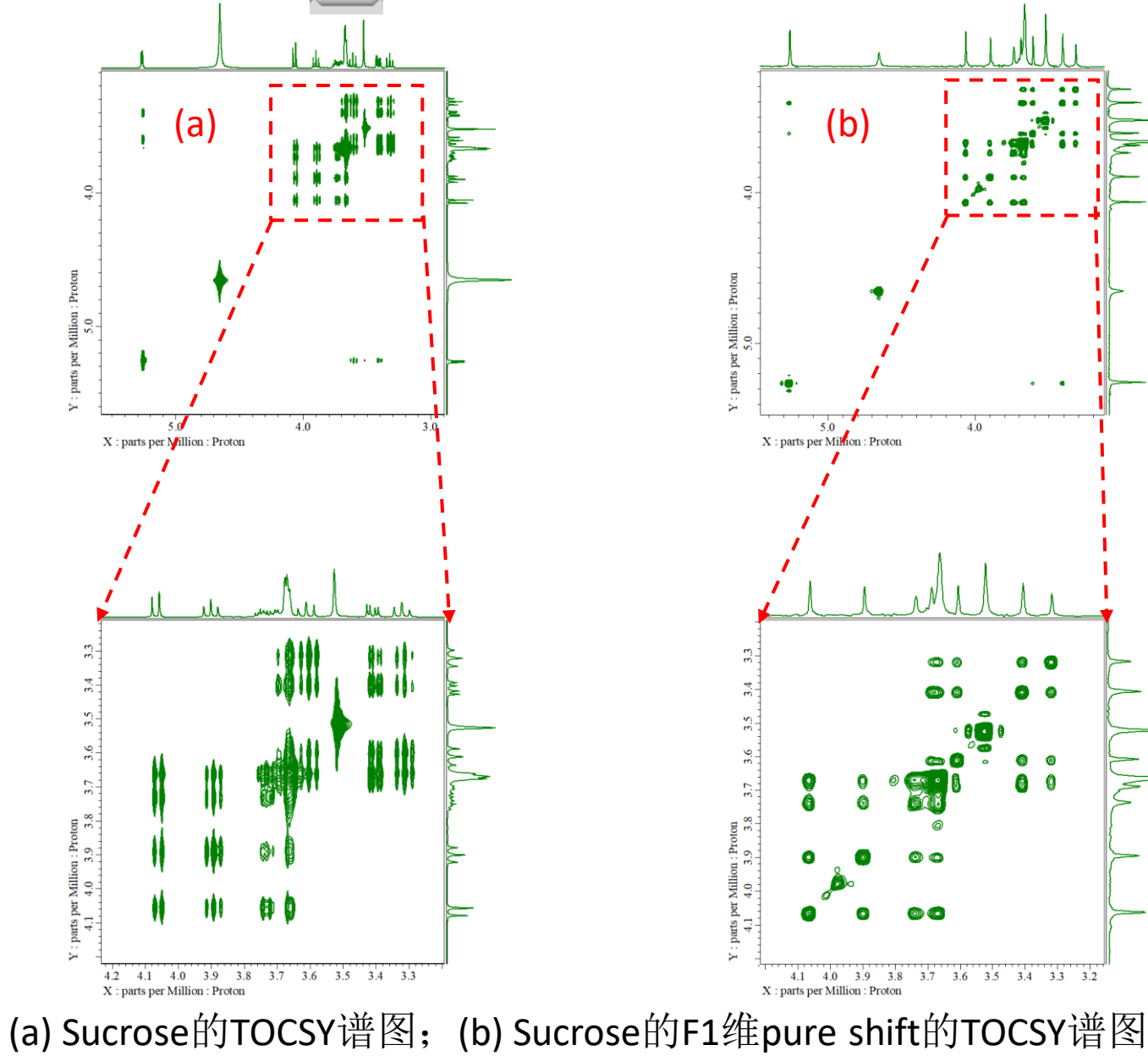

.

4.0

0 6

00

6.0

3.7 3.6 3.5 3.4 3.3 3.2

0

6

0 0 0

# 2. 二维实验测定(此处介绍常用的TOCSY及HSQC实验)

▶ HSQC实验脉冲选择:

pureshift\_2dacq\_edit\_cpmg\_hsqc\_pn.jxp

#### pureshift\_2dacq\_cpmg\_hsqc.jxp

#### Delta v5.3

#### Delta v6.0

| Ø Open Experime                                                                          | ent                                                                                                    | - 0        | × | 💋 Open Experime                                       | ent                                                                                                    | _          | $\times$ |
|------------------------------------------------------------------------------------------|----------------------------------------------------------------------------------------------------|------------|---|-------------------------------------------------------|----------------------------------------------------------------------------------------------------|------------|----------|
| File Options Go 🛞 Recent 🟠 Favorite Files File Options Go 🛞 Recent 🏠 Favorite File       |                                                                                                    |            |   | 🛞 Recent 🦙 Favorite Files                             |                                                                                                    |            |          |
| pure_shift 🔽 🗘 🖗 🚱 🚱 🞯                                                                   |                                                                                                    |            |   |                                                       |                                                                                                    |            |          |
| ▼ PLACES                                                                                 | S ccy - Authenticated as chenc                                                                                                    | Disconnect |   | ✓ PLACES                                              | 🧟 ccy - Authenticated as chenc                                                                                                    | Disconnect |          |
| Cocal<br>Clobal<br>Desktop                                                               | pureshift_1dacq_edit_cpmg_hsqc.jxp<br>pureshift_1dacq_hobs.jxp<br>pureshift_1dacq_zs.jxp<br>pureshift_2d_bppste_dosy_psyche.jxp<br>pureshift_2d_cpmg_hsqmbc_pn.jxp<br>pureshift_2d_edit_cpmg_hsqc_pn.jxp<br>pureshift_2d_f1_psyche_poesy_ixp |            | X | Cocal<br>Clobal<br>Clobal<br>Closktop<br>Closktop     | pureshift_1d_zs.jxp<br>pureshift_1d_zssl.jxp<br>pureshift_1dacq_cpmg_hsqc.jxp<br>pureshift_1dacq_hobs.jxp<br>pureshift_1dacq_zs.jxp<br>pureshift_2d_bpp_ste_led_diffusion.jxp<br>pureshift_2d_cpmg_hsqc_ixp            |            |          |
| <ul> <li>✓ DEVICES</li> <li>◆ Disk Drives</li> <li>↓ ccy</li> <li>✓ FAVORITES</li> </ul> | pureshift_2d_f1_psyche_roesy.jxp<br>pureshift_2d_f1_psyche_tocsy.jxp<br>pureshift_2d_tse_psyche_jreso.jxp<br>pureshift_2dacq_edit_cpmg_hsqc_pn.jxp                                                                                           |            |   | ✓ DEVICES     ← Disk Drives     ← ccy     ← FAVORITES | pureshift_2d_cpmg_hsqmbc.jxp<br>pureshift_2d_f1_noesy.jxp<br>pureshift_2d_f1_roesy.jxp<br>pureshift_2d_f1_roesy.jxp<br>pureshift_2d_f1_tocsy.jxp<br>pureshift_2d_tse_psyche_jreso.jxp<br>pureshift_2dacq_cpmg_hsqc.jxp |            |          |
|                                                                                          | Experiment File<br>Categories: 2d, hsqc, pure_shift, liquids<br>File Filter: ^.*\.(jxp ex2)\$                                                                                                    |            |   |                                                       | pureshift_2dacq_ghsqcad.jxp  Experiment File Categories: 2d, hsqc, pureshift, liquids                                                                                                    |            |          |

➤ 实验参数设定: Acquisition(与普通HSQC实验参数相同)

x\_offset 、x\_sweep、 x\_acq\_time、 x\_points、y\_points同上述设定相同。
y\_offset 、y\_sweep根据碳谱信号化学位移分布范围而定。

▶ 实验参数设定: Pulse

设定acq\_loop: 32; 其他参数与普通HSQC参数相同,使用默认值即可。

| Header Instrument Acquisition Pulse Diagram 🕎 Favorites |             |  |  |  |
|---------------------------------------------------------|-------------|--|--|--|
| Acquire parameter                                       |             |  |  |  |
| acq_loop                                                | 32          |  |  |  |
| pureshift_x_points                                      | 5120        |  |  |  |
| pureshift_x_resolution                                  | 0.78082[Hz] |  |  |  |

设定完成提交实验即可。

# ▶ 数据处理:实验结束,打开数据如以下界面 delta V5.3:

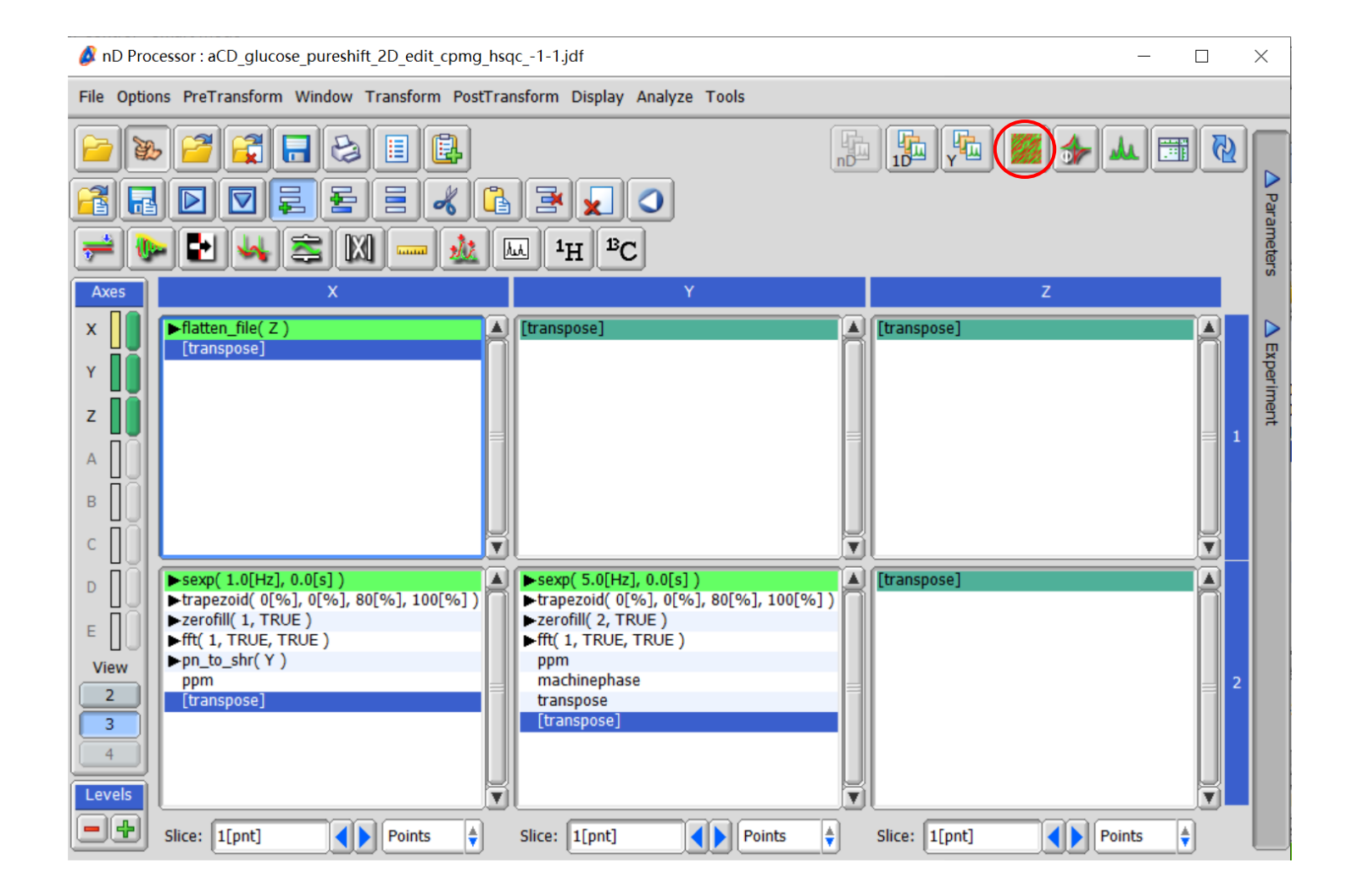

# > 数据处理:实验结束,打开数据如以下界面

### delta V6.0:

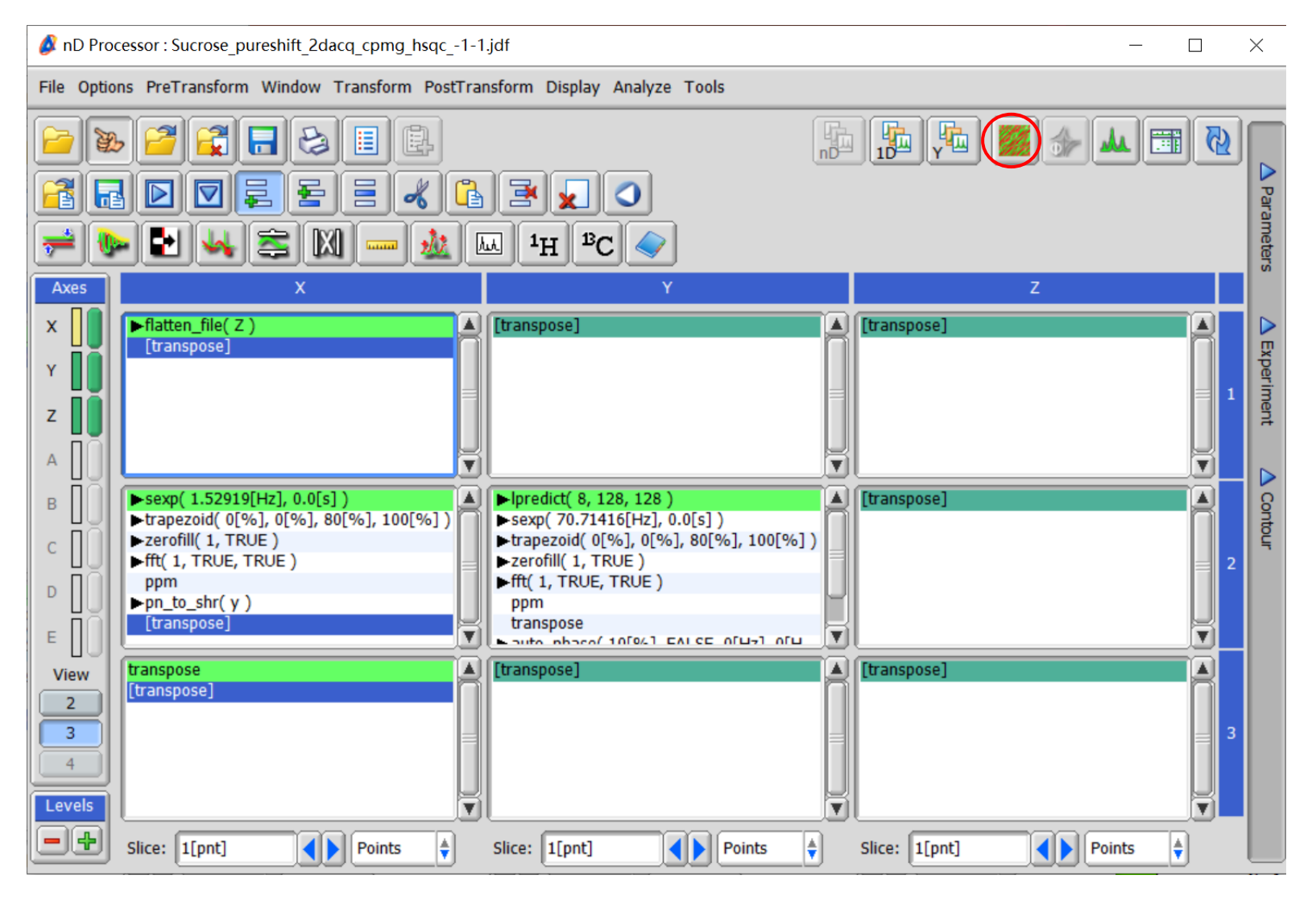

▶ 数据处理:

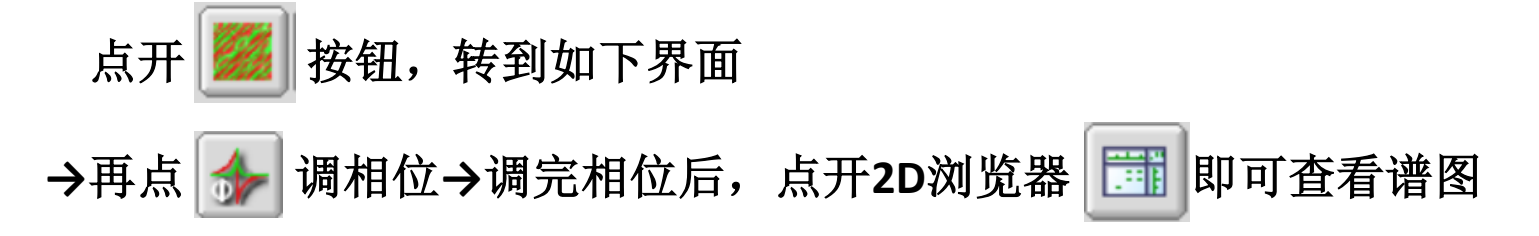

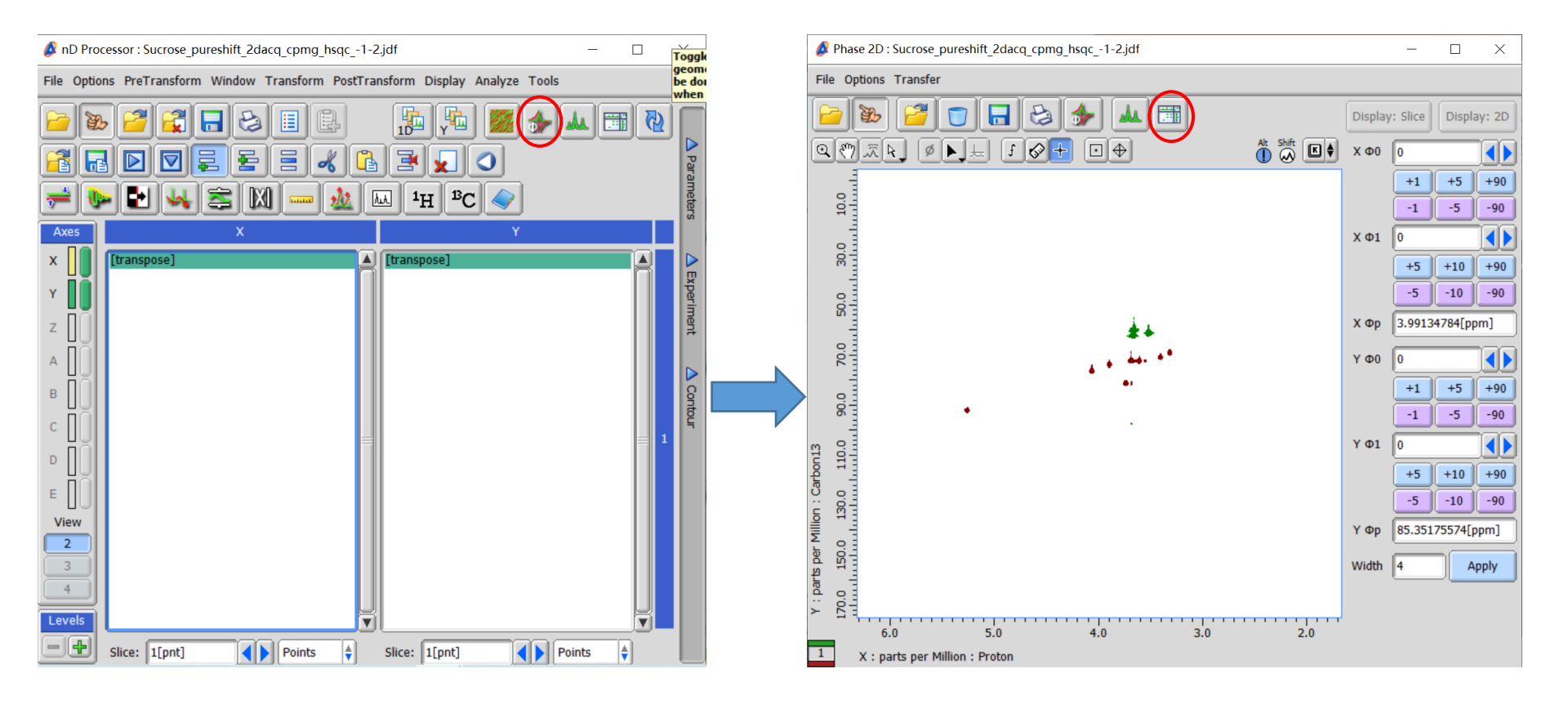

▶ 实验结果:

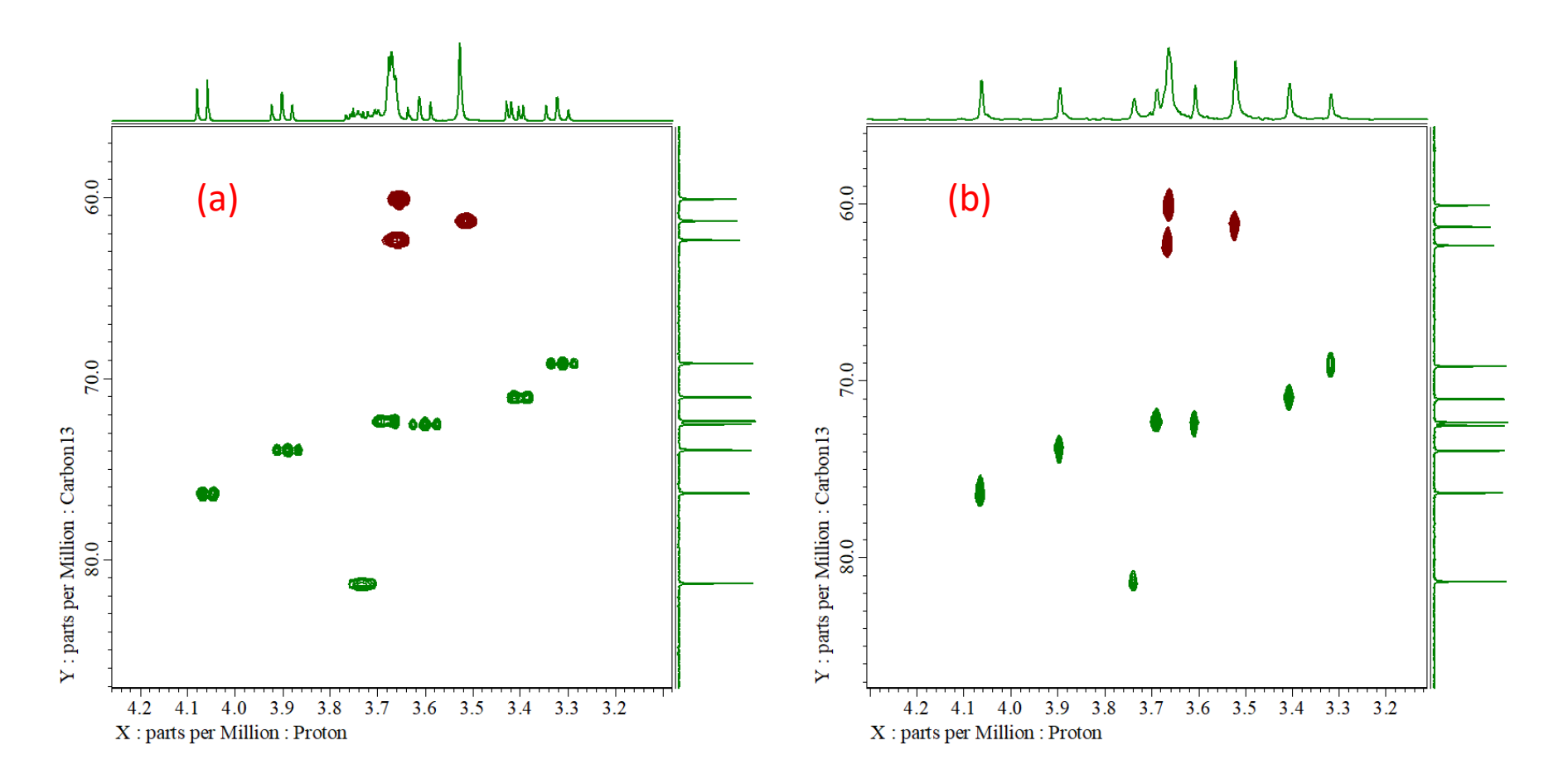

(a) Sucrose的HSQC谱图; (b) Sucrose的F1维pure shift的HSQC谱图

其他二维实验设定与上述实验类似,如遇问题请联系工程师。